## **INSTRUCTIVO COMO VALIDAR FIRMA DIGITAL EN TU CERTIFICADO** 1. Dar clic derecho, sobre la **DESDE LA PC DE TU CASA** firma y seleccionar validar firma Validez desconocida **REPÚBLICA DEL PERÚ** Firmante:SIJ\_SINOE **PODER JUDICIAL** rión fin PODER JUDICIAL CERTIFICADO JUDICIAL DE DEL PERÚ Registro Nacional de Condenas ANTECEDENTES PENALES (Para uso exclusivo del interesado) 6781974 **SE CERTIFICA QUE:** PRIMER APELLIDO SEGUNDO APELLIDO PRE NOMBRES CHUMPITAZ FLORES CHRYSTAL SOYOKO DOCUMENTO DE IDENTIDAD SOLICITA PARA D.N.I. 44107649 TRAMITE ADMINISTRATIVO **NO REGISTRA ANTECEDENTES**

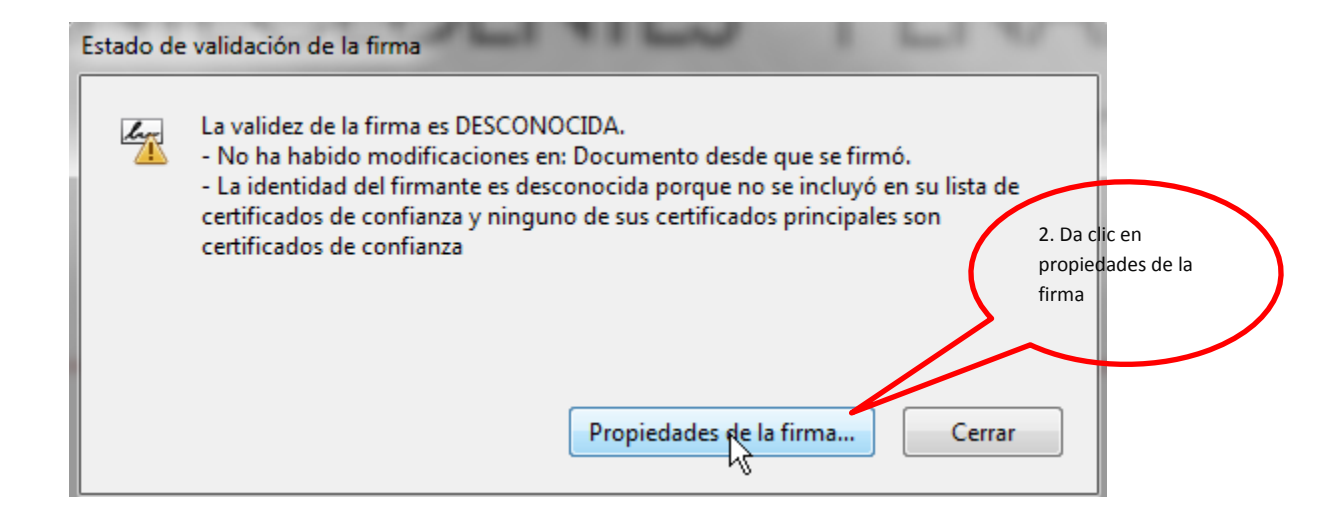

| Propiedad                                                     | des de la firma                                                                                                    |  |  |  |  |
|---------------------------------------------------------------|----------------------------------------------------------------------------------------------------|--|--|--|--|
| lar                                                           | La validez de la firma es DESCONOCIDA.                                                                                                    |  |  |  |  |
|                                                               | Hora de firma: 2016/10/16 13:00:13 -05'00'                                                                                                    |  |  |  |  |
|                                                               | Motivo: Firma Digital                                                                                                    |  |  |  |  |
| Resu                                                          | men de validez                                                                                                    |  |  |  |  |
| No ha habido modificaciones en: Documento desde que se firmó. |                                                                                                    |  |  |  |  |
|                                                               | El certificador especificó que se permite rellenar el formulario y firmar y<br>comentar el documento, pero no realizar ningún otro cambio.                                           |  |  |  |  |
|                                                               | La identidad del firmante es desconocida porque no se incluyó en su lista de<br>certificados de confianza y ninguno de sus certificados principales son<br>certificados de confianza |  |  |  |  |
|                                                               | La hora de la firma procede del reloj del equipo del firmante.<br>La firma se validó a partir de la hora de firma:<br>2016/10/16 13:00:13 -05'00'                                    |  |  |  |  |
| ~ Infor                                                       | mación de firmante<br>La ruta desde el certificado del firmante a un certificado del enisor se creó<br>correctamente.                                                                |  |  |  |  |
|                                                               | No se realizó la comprobación de revocación.<br>Mostrar certificado de firmante                                                                                                    |  |  |  |  |
| Prop                                                          | iedades avanzadas Validar firma Cerrar                                                                                                    |  |  |  |  |

| Visor de certificados                                                                                                    | 4. Da clic en las                                                                                                    |
|----------------------------------------------------------------------------------------------------|----------------------------------------------------------------------------------------------------|
| Este cuadro de diálogo le perm                                                                                                    | pestaña Confianza                                                                                                    |
| <ul> <li>Correspondent a la crittada sele se emitió por un anclaje de con</li> <li>Mostrar todas las rutas de cer</li> <li>eKey Global Root GA CA</li> <li>ay CertifyID Advanced G1 CA</li> <li>seKey CertifyID Advanced Sen</li> <li>SU SINOE <rmontenegrov@p< li=""> <li>SU SINOE </li> <li>Interpretation a selection of the selection of the selection of t</li></rmontenegrov@p<></li></ul> | Aceptar<br>Aceptar<br>Aceptar<br>Aceptar<br>Aceptar<br>Aceptar<br>Atificación de ruta se realizaron a partir de la hora de firma:<br>Atificación de ruta se realizaron a partir de la hora de firma:<br>Atificación de ruta se realizaron a partir de la hora de firma:<br>Aceptar<br>Aceptar |

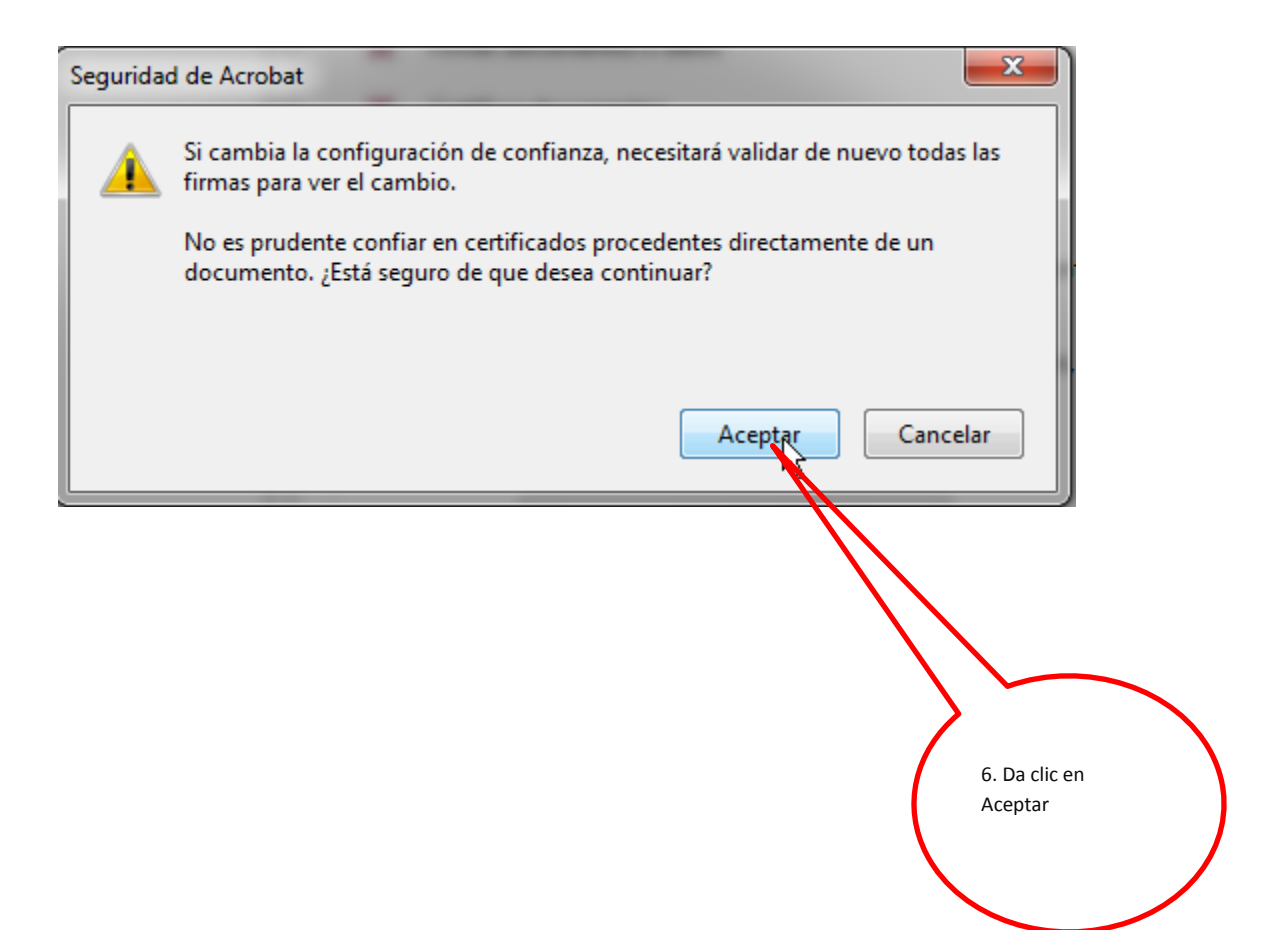

Importar configuración de contactos

| Detalles del certificado                                                                                                    |
|----------------------------------------------------------------------------------------------------|
| Asunto: SJJ SINOE <rmontenegrov@pj.gob.pe></rmontenegrov@pj.gob.pe>                                                                                                    |
| Emisor: WISeKey CertifyID Advanced Services CA 2                                                                                                    |
| Uso: Digital Signature, Codificar claves, Codificar documento                                                                                                    |
|                                                                                                    |
| Caducidad: 06/08/2018 11:22:44 p.m.                                                                                                    |
| Confianza                                                                                                    |
| El certificado utilizado para firmar un documento debe estar designado como anclaje<br>de confianza o tener como origen de cadena un anclaje de confianza para que la<br>validación de la firma se realice correctamente. La comprobación de revocación no<br>se realiza en un anclaje de confianza ni en uno superior a él.<br>Utilizar este certificado como raíz de confianza<br>Si la validación de firma se realiza correctamente, confíe en este<br>certificado: |
| privilegiadas del sistema.                                                                                                    |
| ✓ Documentos o datos firmados                                                                                                    |
| Documentos certificados                                                                                                    |
| Contenido dinámico                                                                                                    |
| ✓ JavaScript privilegiado incrustado                                                                                                    |
| Operaciones privilegiadas del sistema (red, impresión, acceso a archivos, etc.)                                                                                                    |
|                                                                                                    |
| 8. Da clic en aceptar.                                                                                                    |
|                                                                                                    |
|                                                                                                    |
| Ayuda Aceptar Cancelar                                                                                                    |

X

|           | 9. Visualiza firma valida                                                                                                    |
|-----------|----------------------------------------------------------------------------------------------------|
|           |                                                                                                    |
| Propiedad | des de la firma                                                                                                    |
| law       | La firma es VÁLIDA, firmada por SU SINOE < rmontenegrov@pj.gob.pe>.                                                                        |
| ~         | Hora de firma: 2016/10/16 13:00:13 -05'00'                                                                                                 |
|           | Motivo: Firma Digital                                                                                                    |
| Resu      | men de validez                                                                                                    |
|           | No ha habido modificaciones en: Documento desde que se firmó.                                                                              |
|           | El certificador especificó que se permite rellenar el formulario y firmar y<br>comentar el documento, pero no realizar ningún otro cambio. |
|           | La identidad del firmante es válida.                                                                                                    |
|           | La hora de la firma procede del reloj del equipo del firmante.                                                                             |
|           | La firma se validó a partir de la hora de firma:<br>2016/10/16 13:00:13 -05'00'                                                            |
| Infor     | mación de firmante                                                                                                    |
|           | La ruta desde el certificado del firmante a un certificado del emisor se creó<br>correctamente.                                            |
|           | La comprobación de revocación no se realiza para certificados en los que ha<br>confiado directamente.                                      |
|           | Mostrar certificado de firmante                                                                                                    |
| Prop      | iedades avanzadas Validar firma Cerrar                                                                                                    |

|                                                           | DEDIÍDUICA                                                    |                                             | Firma válida |
|-----------------------------------------------------------|---------------------------------------------------------------|---------------------------------------------|--------------|
| PODER JUDICIAL<br>DEL PERÚ<br>ristro Nacional de Condenas | PODER JU<br>CERTIFICADO<br>ANTECEDENTE<br>(Para uso exclusivo | JUDICIAL DE<br>S PENALES<br>del interesado) | Por luna     |
| SE CERTIFICA QUE<br>PRIMER APELLIDO<br>CHUMPITAZ          | SEGUNDO APELLIDO                                              | PRE NO                                      | MBRES        |
| DOCUMENT                                                  | O DE IDENTIDAD<br>107649 TRAMITE ADM                          |                                             |              |

Listo, en la firma digital, ya no se visualizará la etiqueta **"Validez Desconocida",** podrá realizar la impresión.